## WEBFORM TRACKING BEST PRACTICES TO GET BETTER ANALYTICS INSIGHTS

RESTRICTED RESTREINT

Corporate & Transversal Digital April 2023

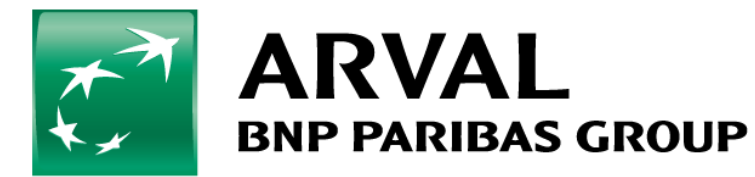

For the many journeys in life

## 2. WEBFORMS/ BEST PRACTICES

## \_ Rule N° 1

 Create a specific page to be fulfilled as Confirmation URL in the settings of your webforms. We need to have a different URL for each webform. This page can have a Thank you message, for instance.

Rule N° 2

 Always select URL (redirects to a custom path or URL) as the Confirmation Type in the Confirmation tab in the settings of your webform on the back office.

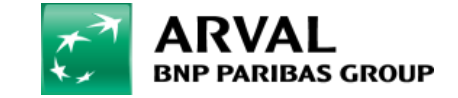

|                                                              |                                                | 5                                  |                             |            |                    |
|--------------------------------------------------------------|------------------------------------------------|------------------------------------|-----------------------------|------------|--------------------|
| Content                                                      |                                                |                                    |                             |            |                    |
| Content                                                      | Privatelease                                   | Files                              | Media                       |            |                    |
|                                                              |                                                |                                    |                             |            |                    |
| Home » Conten                                                | t                                              |                                    |                             |            |                    |
| Home » Conten                                                | t                                              |                                    |                             |            |                    |
| Home » Content                                               | t<br>t as Editorial conten                     | it (Private Leas                   | ie) (+ Ad                   | ld content |                    |
| Home » Content<br>+ Add content<br>Displaying 1 - 5          | t<br><b>t as Editorial conten</b><br>50 of 243 | it (Private Leas                   | ie) (+Ad                    | ld content |                    |
| Home » Content<br>+ Add content<br>Displaying 1 - 5<br>Title | t<br><b>t as Editorial conten</b><br>50 of 243 | t (Private Leas                    | e) + Ad                     | ld content | Segment            |
| Home » Content<br>+ Add content<br>Displaying 1 - 5<br>Title | t<br><b>t as Editorial conten</b><br>50 of 243 | t (Private Leas<br>Conter<br>- Any | ie) (+ Ad<br>ht type<br>y - | ld content | Segment<br>- Any - |
| Home » Content<br>+ Add content<br>Displaying 1 - 5<br>Title | t<br><b>t as Editorial conten</b><br>50 of 243 | Conter                             | ie) + Ad<br>nt type<br>y -  | ld content | Segment<br>• Any - |

After logging in to the CMS of your website, click on <u>Content</u> and then choose <u>Add content</u> in order to create a new Confirmation page.

You should follow the process of creation of a page as indicated on <u>www.arval.com/el-professor/drupal-9</u>

You should create a specific Confirmation page for each webform.

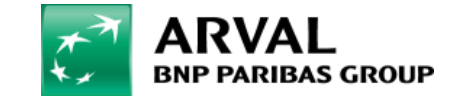

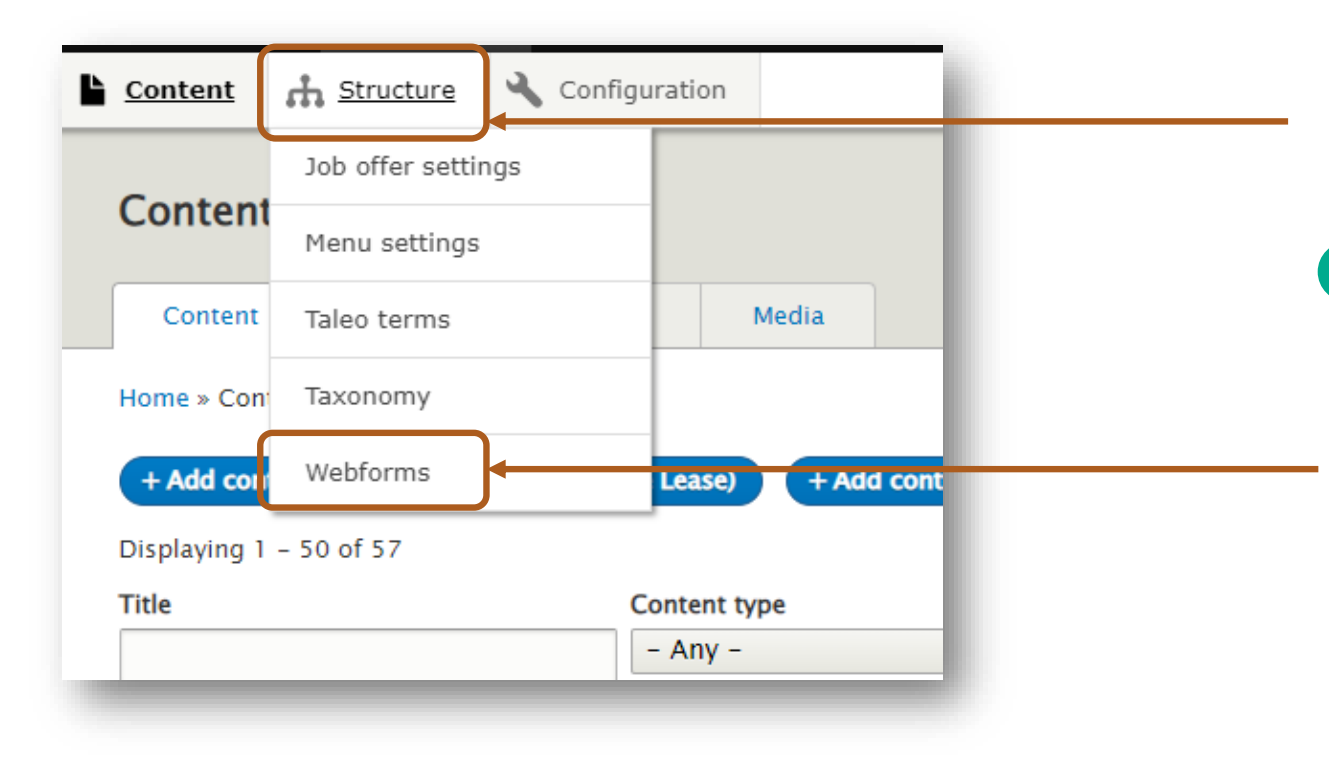

2 Then you will have to adjust the settings of your existing webforms. For this, click on <u>Structure</u> and then choose <u>Webforms.</u>

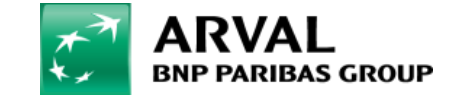

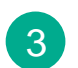

From the list, choose the webform you want to edit and click on **Build.** 

| TITLE            | ▲ DESCRIPTION | CATEGORY | STATUS | AUTHOR  | RESULTS | SITE              | OPERATIONS |
|------------------|---------------|----------|--------|---------|---------|-------------------|------------|
| A new question ? |               |          | Open   | lcochet | 0       | CORP-el-professor | Build      |
| TEST AUGUSTE     |               |          | Open   | Imanana | 0       | CORP-el-professor | Build -    |
| test microsite   |               |          | Open   | lcochet | 0       | CORP-el-professor | Build -    |
|                  |               |          |        |         |         |                   |            |
|                  |               |          |        |         |         |                   |            |

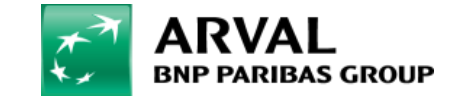

## GUIDE: HOW TO EDIT THE WEBFORM

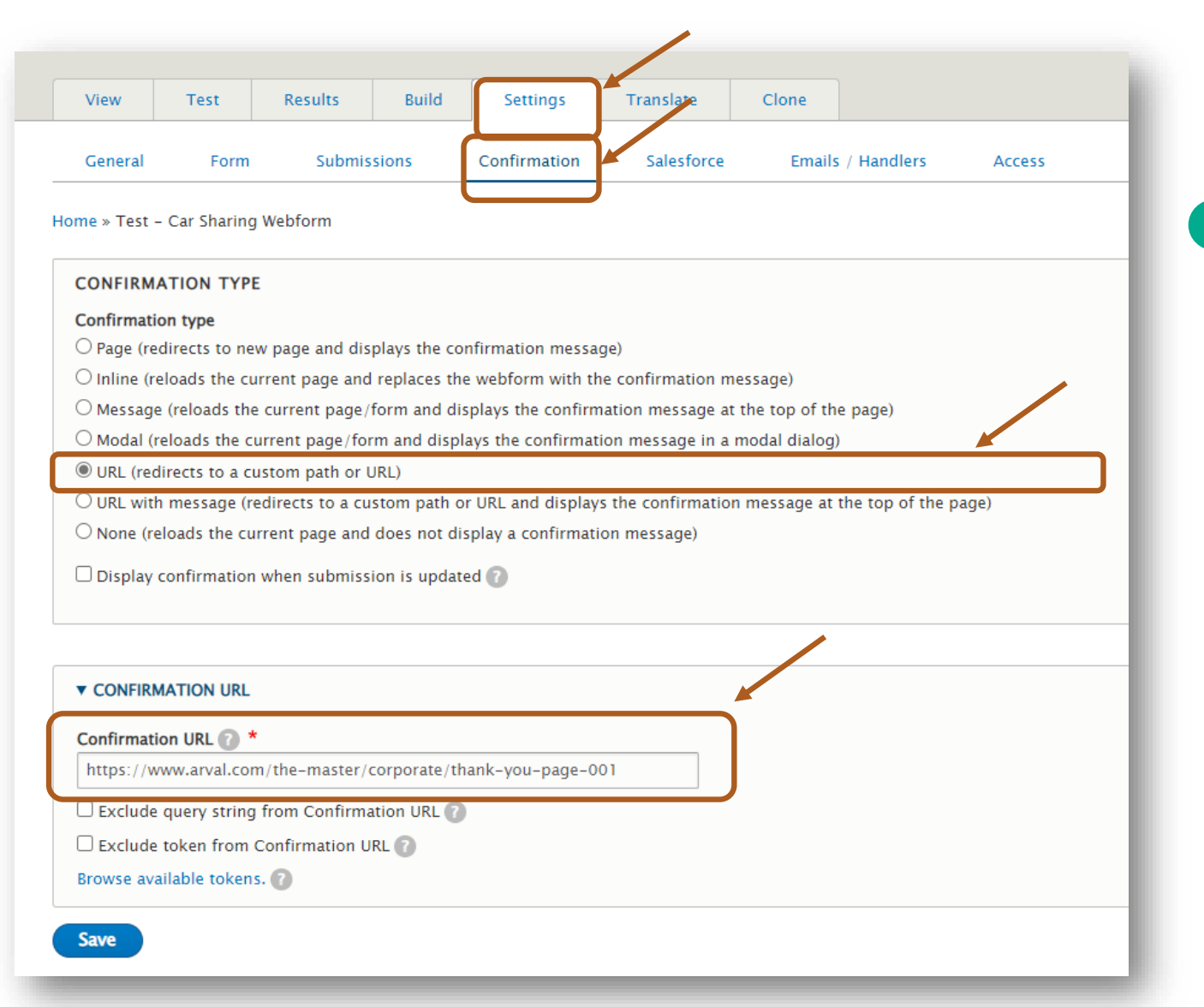

Once on the Settings, select the <u>Confirmation</u> tab and as Confirmation Type, select <u>URL (redirects to a custom</u> <u>path or URL)</u> in the first block.

In the second block, you should then inform the URL of the <u>Confirmation page URL</u>

you have created in step 1.

Click on <u>Save</u> to finalize.

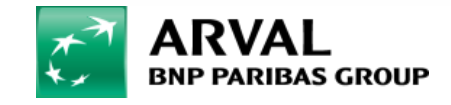

For the many journeys in life

RESTRICTED RESTREINT